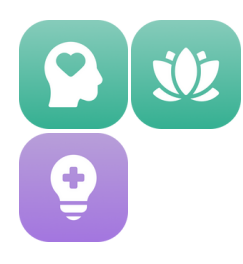

Guide for Professionals

## **Getting Started**

#### Before you start

Make sure your computer is connected to the internet and your headset is turned on, charged and connected to the wifi.

#### Login

- Go to: platform.xr.health
- Use the login credentials you received in the email "Access your XRHealth account"
- Select the Space you will be working with for the session

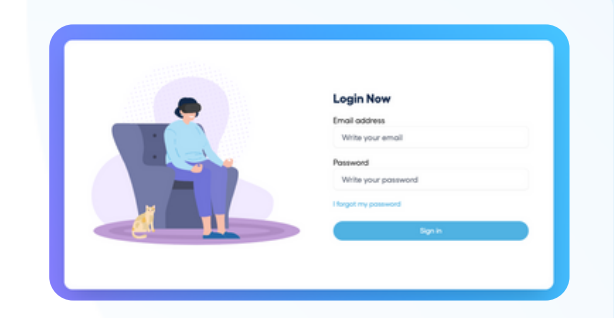

#### Homepage

Here you will find:

- **Spaces**: The different Spaces available. The colored Spaces are included in your plan.
- My Favorites: Environments you've marked as favorites
- Recent Environments: Your most recently used environments
- Popular environments: The most used environments across XRHealth

|                   | Homepage         |                    |               | Search           |  |
|-------------------|------------------|--------------------|---------------|------------------|--|
| A Homepage        | Spaces           | Spaces             |               |                  |  |
| Al Creator Tools  |                  | •                  |               |                  |  |
| B. Patients       |                  |                    |               |                  |  |
| B Reports         | <b>T</b>         | Ai                 |               |                  |  |
|                   | -                |                    |               |                  |  |
|                   |                  |                    |               |                  |  |
|                   | Education Space  | Al Creations Space | Connect Space | eXperience Space |  |
|                   |                  |                    |               |                  |  |
|                   |                  |                    | 25            |                  |  |
|                   |                  |                    |               |                  |  |
|                   |                  |                    |               |                  |  |
|                   |                  |                    |               |                  |  |
| Connected devices | Behavioral Space | Physio Space       | Cogni Space   | Reliever Space   |  |
| No online devices | My favorites     |                    |               |                  |  |
| Pair device       |                  |                    |               |                  |  |

#### **Account Settings**

Click on your initials in the top right corner to:

Update your personal details, language settings, or password
Note: To change your email address, contact Customer Success

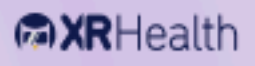

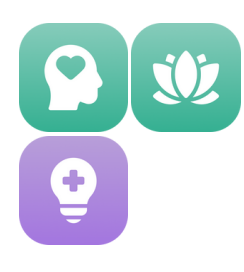

Guide for Professionals

## Launching Environments

### **Session Types**

- Live Sessions: The patient can select and launch the environment requested by the therapist directly from the headset.
- **Treatment Plan for At-Home Use:** Create the treatment plan in the Platform. At home, the patient can login to their headset, select the treatment plan, and start their session independently.

### Live Session Steps:

### 1. Creating a Patient Record

Click on the "Patients" tab

Click the "New Patient" button and enter the patient's email address
The patient will receive a notification email of the account creation

**Note**: XRHealth complies with GDPR and HIPAA for storing and encrypting patient records.

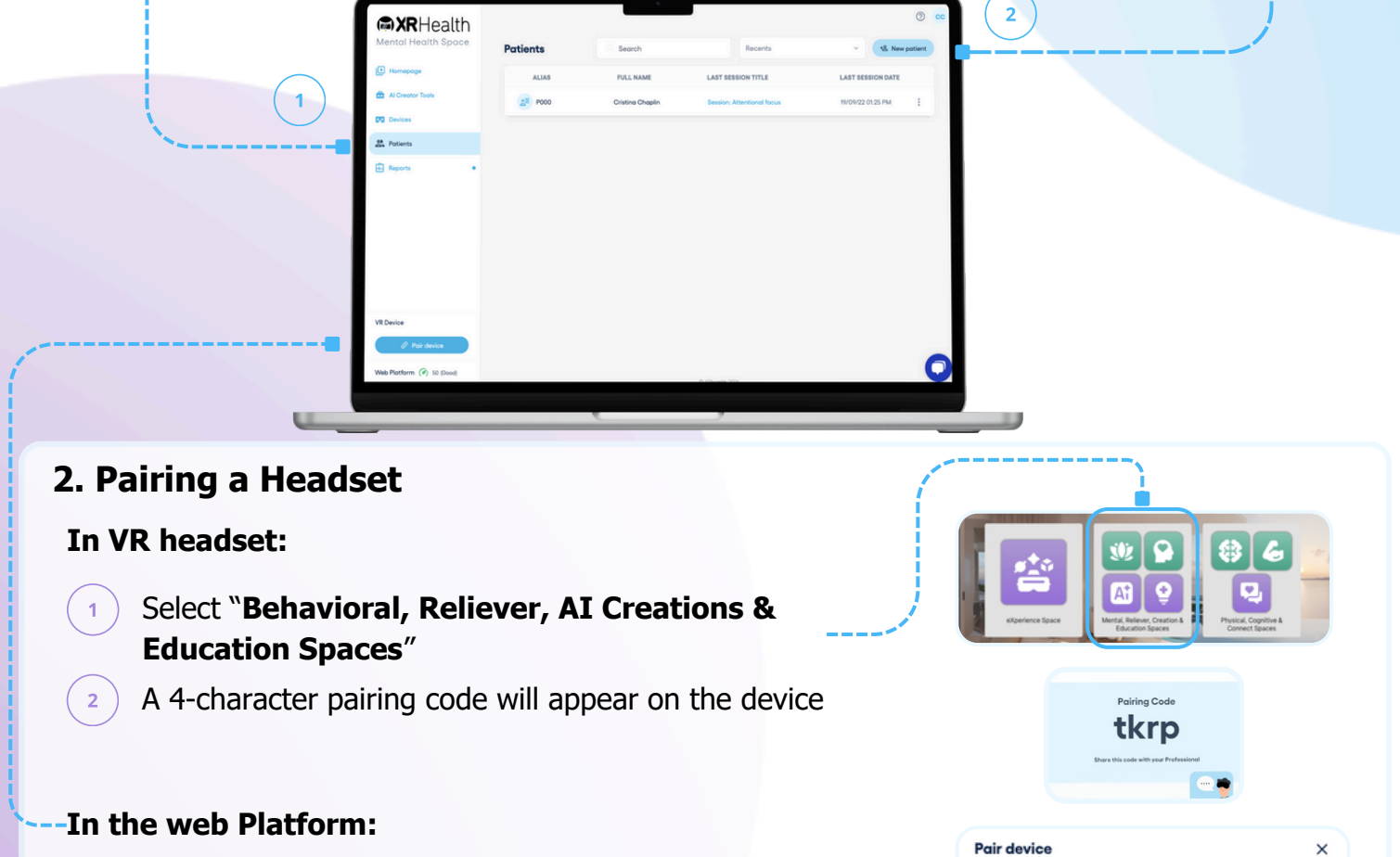

To connect a VR device, enter the 4-character code that you can see in the XRHealth App on your device

ł

- <sup>3</sup> Click the "Pair Device" button at the bottom-left corner of the platform
  - Enter the code in the platform and click "Pair"

XRHealth

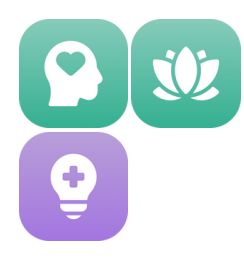

Guide for Professionals

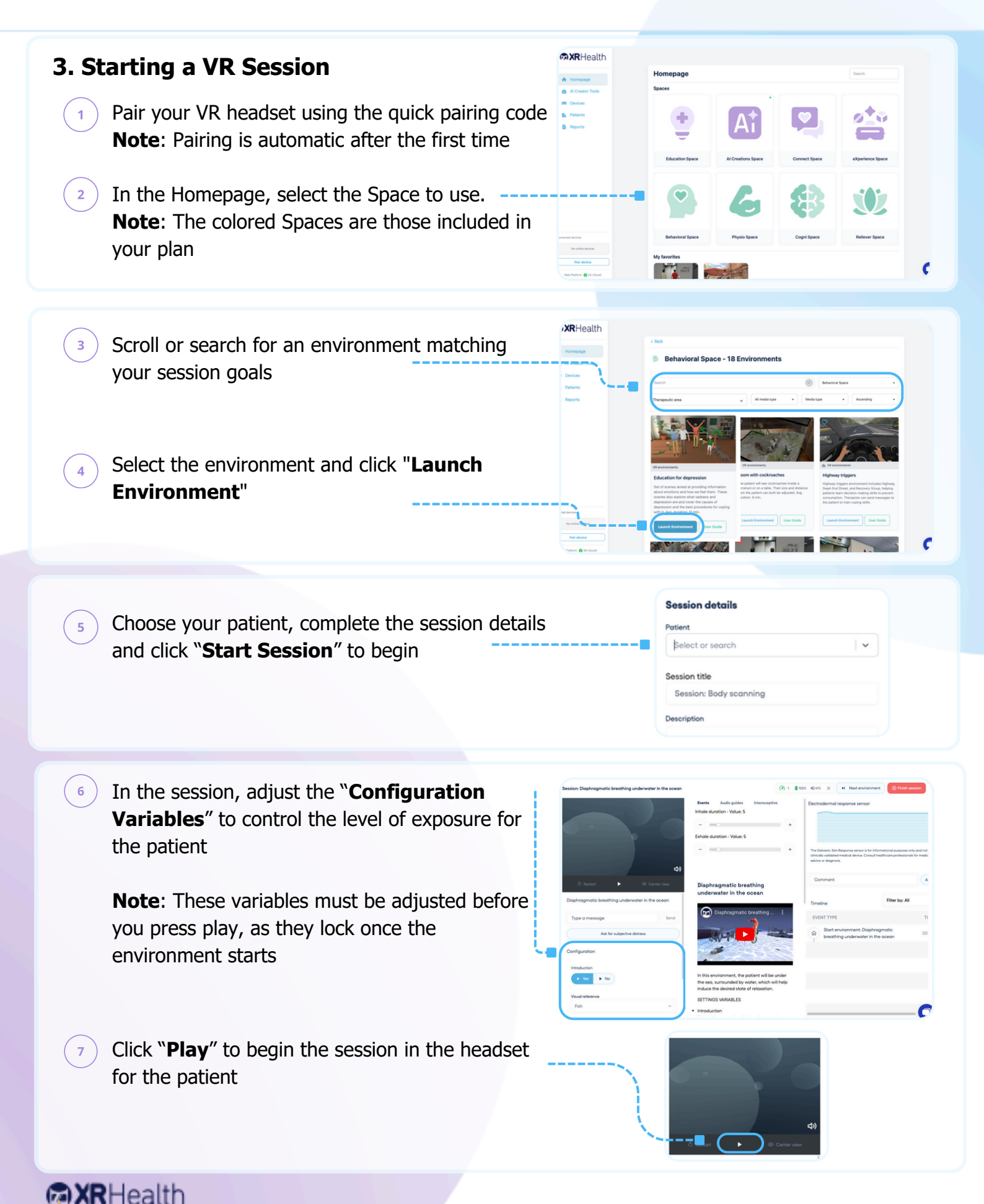

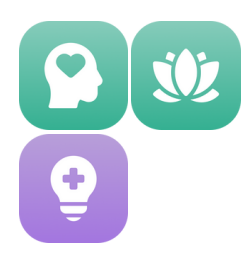

Guide for Professionals

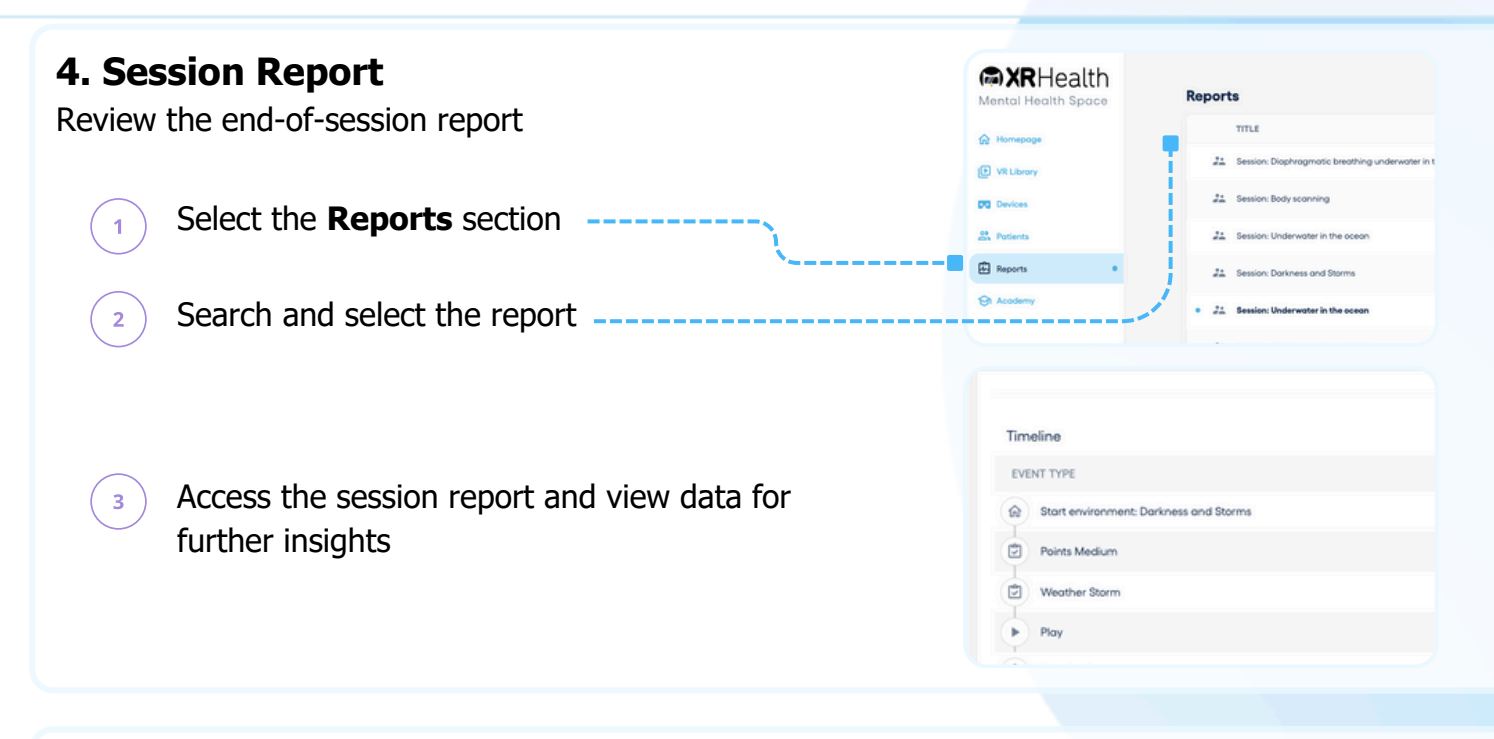

### **Treatment Plan Steps:**

Create a treatment plan with pre-defined sessions, which will sync automatically to the VR headset.

### 1. Create the Treatment Plan

#### In the web Platform:

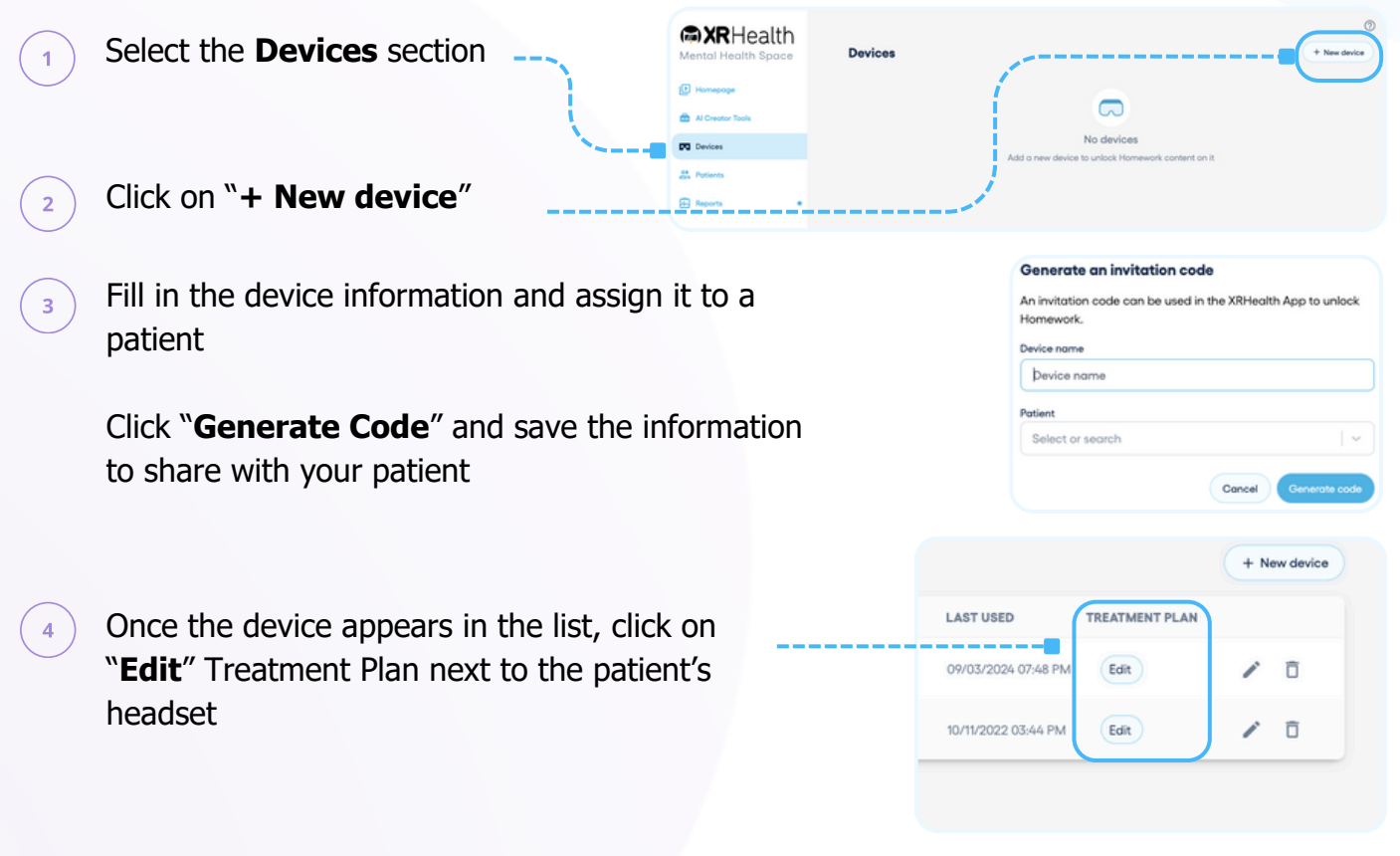

## RHealth

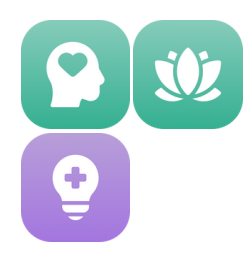

6

# Quick Start Guide: Behavioral, Reliever & Education Spaces

Guide for Professionals

- <sup>5</sup> Click **"Add Content**" and choose the appropriate VR sessions
  - Customize the session by editing, reordering or duplicating the content as needed

|--|

Provide the patient with their account credentials. They will be prompted to change the password on their first login for security.

|   | Al Nome (Difficult)<br>This environment can be used in the first step towards a flying exposure. The patient is within their home waiting to go to the aligors.          |  |
|---|----------------------------------------------------------------------------------------------------|--|
| • | At here (Gos)<br>This environment can be used in the first step towards a flying exposure. The potient is within their here waiting to go to the aligner.                |  |
| • | At Home (Medum)<br>This environment con-be used in the first step towards a flying expessive. The potient is within their home waiting to go to the singleri,            |  |
| • | Bedy scenning<br>Practice extension and minufalmess techniques through a body scan, helping them focus on the senerations they feel's each part of their body.           |  |
| æ | Derkness and viterns (Adult Reputation)<br>The right line vitual animoment allows the potent to walk oround a house. The animoment includes a Pricebet—a vitual excitant |  |
|   |                                                                                                    |  |

| Your invitation code is r                                                                      | eady!                                                                                             |
|------------------------------------------------------------------------------------------------|---------------------------------------------------------------------------------------------------|
| z                                                                                              | ijffaj                                                                                            |
| ① This code can only be used                                                                   | d to unlock a single device.                                                                      |
| Share this code or use it to un<br>XRHealth Mental App. Once t<br>be able to manage that devis | Nock the Treatment Plan in the<br>the code has been used, you will<br>be in your list of devices. |

#### **3. Patient Steps** Instruct the patient to:

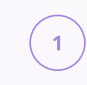

2

3

Download and enter the **XRHealth Mental Health** app on Meta Horizon in their VR headset

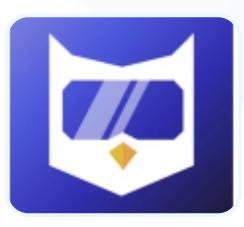

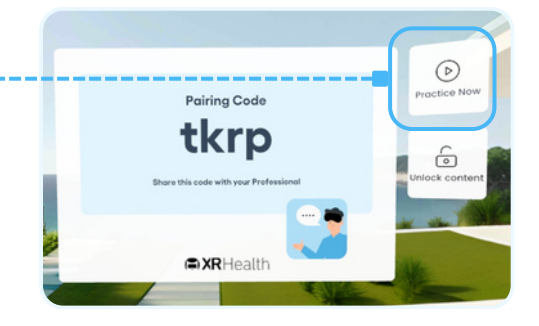

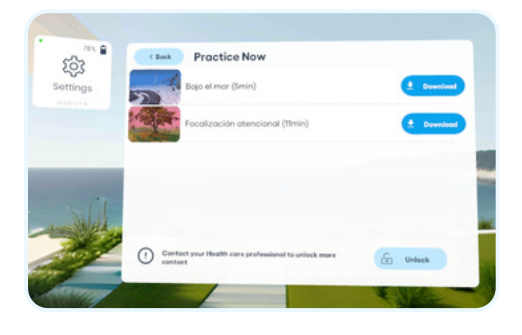

Allow the plan(s) to download over WiFi

Click on the "Treatment Plan" button

Access and complete sessions at any time, as many times as needed once downloaded

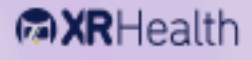